# UVI LIGHT xs

User's guide

CE

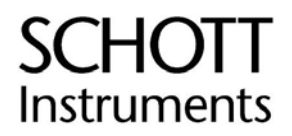

### UVI LIGHT xs SCHOTT INSTRUMENTS

# CONTENTS

| 1 REMARKS                                                                                                    | 5              |
|----------------------------------------------------------------------------------------------------|----------------|
| 2 GUARANTEE                                                                                                    | 7              |
| 3 RECEPTION                                                                                                    | 9              |
| 4 PRECAUTIONS OF USE                                                                                                    | 11             |
| 5 INSTALLATION<br>5.1 INSTALLATION<br>5.2 FEATURE OF THE NETWORK                                                                                                    | 13<br>13<br>13 |
| 6 GENERAL INFORMATION<br>6.1 THE KEYBOARD<br>6.2 LINE OF STATE<br>6.3 THE UPPER & LOWER NAVIGATOR KEYS<br>6.4 THE RIGHT & LEFT NAVIGATOR ARROWS<br>6.5 MEASURE OF THE ZERO<br>6.6 LIMITS OF CONCENTRATION<br>6.7 PRINTING THE RESULTS<br>6.8 FLAGS TO USERS<br>6.9 ERROR MESSAGES<br>6.10 AUTOTEST<br>6.11 FLOW CHART |                |
| 7 AUTOTEST<br>7.1 DESCRIPTION<br>7.2 ACCESS TO THE AUTOTEST MODE                                                                                                    | 19<br>19<br>   |
| 8 ABSORBANCE<br>8.1 ACCESS TO THE ABSORBANCE MODE<br>8.1.1 Upon starting up UVI LIGHT<br>8.1.2 From the main menu<br>8.2 KEY IN THE WAVELENGTH<br>8.3 MEASURE OF THE ZERO<br>8.4 MEASURE OF THE ZERO<br>8.5 PRINTING OF RESULTS<br>8.6 QUITTING THE MEASURING MODE                                                    |                |
| 9 SPECTRUM                                                                                                    | 23             |
| 10 CONCENTRATION.<br>10.1 KEY IN THE WAVELENGTH.<br>10.2 KEY IN STANDARD OR FACTOR VALUE .<br>10.3 MEASURE OF THE BLANK.<br>10.4 MEASURE OF THE STANDARD .<br>10.5 MEASURE OF SEVERAL STANDARDS.<br>10.6 MEASURE OF THE SAMPLE                                                                                        |                |
| 10.8 QUITTING THE MODE                                                                                                    |                |

### **SCHOTT INSTRUMENTS** UVI LIGHT xs

| 11.1 KEY IN THE WAVELENGTH.       29         11.2 PROGRAMMING MEASURE TIME.       29         11.2.1 Initial delay       29         11.2.2 Time of interval.       29         11.2.3 Number of intervals       29         11.3 KEY IN FACTOR OR STANDARD       30         11.4 MEASURE OF THE BLANK.       30         11.5 MEASURE OF THE STANDARD       30         11.6 MEASURE OF THE STANDARD       30         11.6 MEASURE OF THE SAMPLE.       31         11.7 PRINTING OF RESULT       31         11.8 QUITTING THE KINETICS MODE       32 |
|----------------------------------------------------------------------------------------------------|
| 11.2 PROGRAMMING MEASURE TIME.       29         11.2.1 Initial delay       29         11.2.2 Time of interval.       29         11.2.3 Number of intervals       29         11.3 KEY IN FACTOR OR STANDARD       30         11.4 MEASURE OF THE BLANK.       30         11.5 MEASURE OF THE STANDARD       30         11.6 MEASURE OF THE STANDARD       30         11.7 PRINTING OF RESULT       31         11.8 QUITTING THE KINETICS MODE       32                                                                                           |
| 11.2.1 Initial delay       29         11.2.2 Time of interval       29         11.2.3 Number of intervals       29         11.3 KEY IN FACTOR OR STANDARD       30         11.4 MEASURE OF THE BLANK       30         11.5 MEASURE OF THE STANDARD       30         11.6 MEASURE OF THE STANDARD       30         11.7 PRINTING OF RESULT       31         11.8 QUITTING THE KINETICS MODE       32                                                                                                    |
| 11.2.2 Time of interval.2911.2.3 Number of intervals2911.3 KEY IN FACTOR OR STANDARD3011.4 MEASURE OF THE BLANK3011.5 MEASURE OF THE STANDARD3011.6 MEASURE OF THE STANDARD3011.6 MEASURE OF THE SAMPLE3111.7 PRINTING OF RESULT3111.8 QUITTING THE KINETICS MODE32                                                                                                    |
| 11.2.3 Number of intervals2911.3 KEY IN FACTOR OR STANDARD3011.4 MEASURE OF THE BLANK3011.5 MEASURE OF THE STANDARD3011.6 MEASURE OF THE STANDARD3011.7 PRINTING OF RESULT3111.8 QUITTING THE KINETICS MODE32                                                                                                    |
| 11.3 KEY IN FACTOR OR STANDARD3011.4 MEASURE OF THE BLANK3011.5 MEASURE OF THE STANDARD3011.6 MEASURE OF THE SAMPLE3111.7 PRINTING OF RESULT3111.8 QUITTING THE KINETICS MODE32                                                                                                    |
| 11.4 MEASURE OF THE BLANK                                                                                                    |
| 11.5 MEASURE OF THE STANDARD                                                                                                    |
| 11.6 MEASURE OF THE SAMPLE                                                                                                    |
| 11.7 PRINTING OF RESULT                                                                                                    |
| 11.8 QUITTING THE KINETICS MODE                                                                                                    |
|                                                                                                    |
|                                                                                                    |
| 12 MULTI WAVELENGTH                                                                                                    |
| 12.1 Key in wavelength                                                                                                    |
| 12.2 MEASURE OF THE BLANK                                                                                                    |
| 12.3 MEASURE OF THE SAMPLE 34                                                                                                    |
| 12.4 PRINTING OF RESULTS 34                                                                                                    |
| 12.5  OUTTING THE MODE 34                                                                                                    |
|                                                                                                    |
| 13 TRANSMISSION 35                                                                                                    |
| 13 1 OUITTING THE MODE 35                                                                                                    |
|                                                                                                    |
| 14 METHODS 37                                                                                                    |
| 14 11 OADING A METHOD 37                                                                                                    |
| 14.2 EDADING A METHOD                                                                                                    |
| 14.2 LRASING A METHOD                                                                                                    |
|                                                                                                    |
| 15 SAVE A METHOD                                                                                                    |
|                                                                                                    |
| 16 CONFIGURATION                                                                                                    |
| 16.1 LANGUAGE                                                                                                    |
| 16.2 DATE41                                                                                                    |
| 16.3 Stand-by41                                                                                                    |
| 16.4 RS23241                                                                                                    |
|                                                                                                    |
| 17 ISO 9001 CERTIFICATE                                                                                                    |

# 1 REMARKS

The information contained in this document may be the object of patents or patent applications by SCHOTT INSTRUMENTS.

The possession of the document in force does not confer any licence rights in and to such patents:

The following names are SCHOTT INSTRUMENTS trademarks throughout the world:

SCHOTT INSTRUMENTS UVI LIGHT

This guide is updated regularly. Updatings are incorporated in the new editions.

The information furnished by this edition may be amended before the products defined herein become available.

All Reproduction Rights Reserved.

| Reference | Date of last modification | Version | Date of document. | Writer | Controller | Approving |
|-----------|---------------------------|---------|-------------------|--------|------------|-----------|
| 0M8123    | 06/12/05                  | 1.1     | November 2003     |        |            |           |

### **2** GUARANTEE

The new equipment and material sold by SCHOTT INSTRUMENTS is guaranteed against any manufacturing defects for one year (unless otherwise stated by SCHOTT INSTRUMENTS) with effect :

- From the technical acceptance of the equipment in the factory by the buyer or his designee,
- or failing this :
  - \* For Metropolitan France: from the date on the delivery note.
  - \* For other destinations: from the date of factory shipment certified by air waybill, consignment note or bill of lading.

The SCHOTT INSTRUMENTS company guarantee applies exclusively to defectiveness arising from a design fault or from a concealed defect. It is strictly limited to the free dispatching of replacement parts (except for consumable items) or to the repairing of the equipment in our workshops within a deadline of 10 working days (shipping delay not included).

By express agreement, the following are strictly excluded from our guarantee:

- All damages, notably for staff costs, loss of earnings, business trouble, etc
- Any breakdown due to an incorrect use of the equipment (non adapted mains, fall, attempt at transformation, etc) or to a lack of maintenance by the user or to poor storage conditions.
- Any breakdown due to the use of parts not supplied by SCHOTT INSTRUMENTS, on SCHOTT INSTRUMENTS equipment
- Any breakdown due to the transporting of the equipment in packaging which is not its original packaging
- The lamps, the cells and generally any item which appears in the "accessories" section on the price list.

Our customers are kindly asked to apply for our consent before returning any instrument for repair. No return of materials may be accepted whithout the prior written consent of our Sales Management which will precise the terms of such return.

If the above consent is given, articles shall be returned in their original packaging on a prepaid basis to the following address:

#### SCHOTT INSTRUMENTS – Hattenbergstraße 10 D 55122 Mainz

We reserve the right to reship all instruments received collect failing such consent.

Whatever method and conditions of transport are chosen for the shipment of the equipment to be repaired under guarantee, in the original packaging, the corresponding costs and the insurance costs will be payable by the customer.

Any damage connected to the return transport of the equipment falls within the framework of the guarantee on the express condition that the customer has sent his complaint within fortyeight hours by registered letter with acknowledgement of receipt to the carrier. A copy of the letter should be sent to SCHOTT INSTRUMENTS.

For equipment with a guaranty card, this is only applicable if the card delivered with the equipment is returned to SCHOTT INSTRUMENTS duly completed.

#### SOFTWARE GUARANTEE

The software is guaranteed by the designer or the distributor of the software under the conditions specified in the literature accompanying the aforementioned software packages. Under no circumstances whatsoever will SCHOTT INSTRUMENTS supply any type of guarantee for software packages.

By express agreement, all damages, notably for staff costs, lost of earnings, business trouble, etc are strictly excluded from our guarantee.

The customer is informed that the software cannot be guaranteed exempt from defects or bugs.

#### TRADE SECRET AND PROPERTY RIGHTS

This document is protected by a SCHOTT INSTRUMENTS copyright (c) 2003 and the copying rights are explicitly reserved. The software supplied with the equipment or referenced contains trade secrets and confidential information which are SCHOTT INSTRUMENTS's property. It is legally protected by the international copyright (c) laws.

SCHOTT INSTRUMENTS grants a licence to use its software to the user. This may not be disclosed, used or duplicated with the intention to save it, without SCHOTT INSTRUMENTS's written permission. The beneficiary must attach a copy of this document to all authorised partial or total reproductions.

## **3** RECEPTION

If the material is not immediately used, it agrees that it is stored in an own and dry place. To respect temperatures of storage (10 - 35°C).

The material SCHOTT INSTRUMENTS has been conceived, made, tested and inspected while respecting procedures bound to the norm ISO 9001. ex " Receipt "

The material SCHOTT INSTRUMENTS is inspected carefully before his/her/its conditioning. Since receipt of your device, control the state of the packing and if you note an anomaly, make in the 48 hours reserves of use close to the carrier. Consult then, the list of colisage and verify that all is in order. Finally, if you note that he/it misses you something or if the material is damaged:

#### DO NOT WAIT, CALL SCHOTT INSTRUMENTS

To benefit some SCHOTT INSTRUMENTS services (cards of applications, SCHOTT INSTRUMENTS information, technical advices...), send back us from now on the joined guarantee questionnaire duly completed to the following address:

#### SCHOTT INSTRUMENTS

Hattenbergstraße 10 D-55122 Mainz GERMANY

Phone. : +49 6131 66 5111 Fax : +49 6131 66 5111 E-mail : support@schottinstruments.com

# **4** PRECAUTIONS OF USE

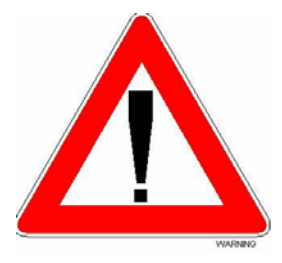

Always make sure that the instrument is connected on the good voltage.

(Between 100 – 240V 50-60Hz)

- Always disconnect the mains plug before starting any work inside the instrument.
- When dangerous substances for health and environment are used, the laboratory or site rules, where the instrument is installed must be followed.
- Take all the necessary precautions, during the use the instrument, to protect the operator from eventual liquids leaks or spills or possible radiations (protective gloves, anti-UV radiation glasses, protected clothes, etc)
- > The deuterium lamp used in this unit emits UV radiation.
- Install the instrument in a ventilated area because it is likely to generate ozone, which, beyond the limits below, can harm health.

Exposure average value = 100 ppb Exposure limits value = 200 ppb

All operations made inside the instrument, must be done by SCHOTT INSTRUMENTS or by SCHOTT INSTRUMENTS's authorized technicians.

# **5** INSTALLATION

#### **5.1 INSTALLATION**

All precautions of rigidity and planéités of the support of the instrument must be taken so that the optic bench didn't undergo any distortion.

#### **5.2 FEATURE OF THE NETWORK**

UVI LIGHT is equiped with an automatic switching adaptor for 230V/50Hz and 115V/60Hz. No voltage selection is required before pluging the instrument.

The plug should comply with the existing norms and should be equiped with an earth wire.

WARNING: THIS DEVICE IS NOT RACCORDABLE TO A NETWORK IT

## **6** GENERAL INFORMATION

#### 6.1 THE KEYBOARD

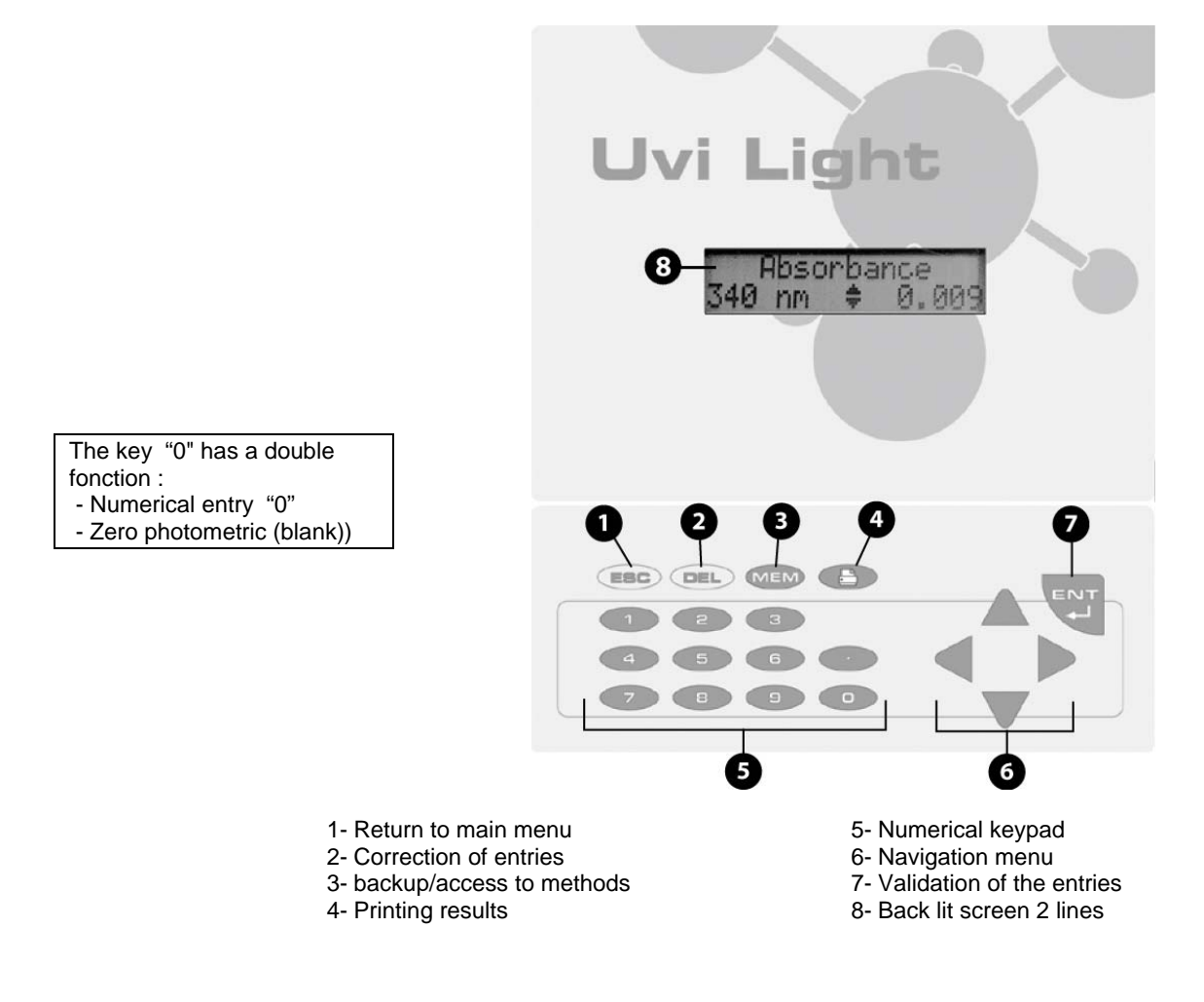

#### 6.2 LINE OF STATE

The second line of the LCD indicates the wavelength and the Absorbance value permanently & in real time (line of status):

#### SCHOTT INSTRUMENTS UVI LIGHT xs

#### **6.3 THE UPPER & LOWER NAVIGATOR KEYS**

By using the Upper and Lower arrows, you can display different informations according to the menu used. Thus you can :

- move from one mode of the vertical main line to another ( see chapter 5.11), for . example from Absorbance to Configuration.
- have access to an analysis by name when using Method menu.
- have the limits to choose displayed upon keying in a number.
- have the parameters of a method displayed when you are working within the menu Save a method.

#### 6.4 THE RIGHT & LEFT NAVIGATOR ARROWS

To inform you that you are given several choices, two arrows appear on both sides of the display.

- use Right and Left Navigator Arrows to switch between different options proposed. .
- use "ENT " to validate.
- use "ESC " to return to the main menu without considering the modification (in the main menu it allows you to return directly to the Absorbance mode).

Numerical keypad as well as "DEL " and " MEM " keys are not employed in menus except when naming an analysis for the purpose of safeguarding it.

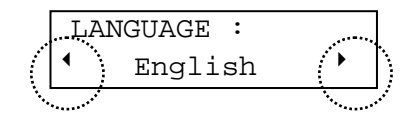

#### **6.5 MEASURE OF THE ZERO**

Within one measuring mode, when UVI LIGHT asks " BLANK READY ? ", you should reply by "ENT " to have your choice taken into account.

In any case, you keep the possibility to run the zero by pressing the "0 "key.

#### **6.6 LIMITS OF CONCENTRATION**

One-standard and factor Mode: the concentration of a sample is only limited by UVI LIGHT's Absorbance limit. (2.500Abs)

Multi-standards Mode: the concentration of a sample should not exceed 10% the value of the last standard of the curve.

#### **6.7 PRINTING THE RESULTS**

Printing included method name, date and hour. A space is reserved for the user's signature or identification in accordance to the requirements of the Good Laboratory Practices. It is not intended to print graphs.

#### 6.8 FLAGS TO USERS

|                  | Problems                                                                           | LCD-Line 2                 |
|------------------|------------------------------------------------------------------------------------|----------------------------|
| Blinking         | The Absorbance is superior to 2,500. UVI<br>LIGHT is not linear to all wavelength. | Blinking                   |
| Conc < 0         | The value in concentration is negative.                                            | -                          |
| > Lin            | The value in concentration is beyond the linearity limit of the straight standard. | -                          |
| Memory empty !   | No analysis is present in memory                                                   | -                          |
| Saturated memory | Insufisant space for the safeguard of a new analysis.                              | -                          |
| -                | The printer doesn't answer.                                                        | « Retry? » ou « Abandon? » |
|                  |                                                                                    |                            |

#### **6.9 ERROR MESSAGES**

| LCD            | Problems                                             | LCD- Line 2      |
|----------------|------------------------------------------------------|------------------|
| -              | Lamp or sensor out of order                          | Lmp Pb           |
| Memory problem | EEPROM nonaccessible : back-up or loading impossible |                  |
| Clock problem  | Nonaccessible clock, hour and date are not correct   |                  |
| WL problem     | UVI LIGHT's WL doesn't set.                          | Retry or Abandon |
| Energy problem | The light beam is shifted from the cell axis.        | Retry or Abandon |
| Black problème |                                                      | Retry or Abandon |

For any case other than the 1<sup>st</sup> case, call after-sales service.

#### 6.10 AUTOTEST

During the autotest, UVI LIGHT displays the type of test in progress. None of the problems detected will block the UVI LIGHT. You have the choice to either pursue or restart the autotest.

Before starting the autotest, UVI LIGHT displays the type of UVI LIGHT, the software version, as well as the device serial number:

| UVI  | LIC | HT  | XS    |  |
|------|-----|-----|-------|--|
| V3.8 | 3 - | S/N | 1 218 |  |

It is recommended to note these informations down on the manual. It will be needed the day you call our authorized servicing network to report a problem.

#### 6.11 FLOW CHART

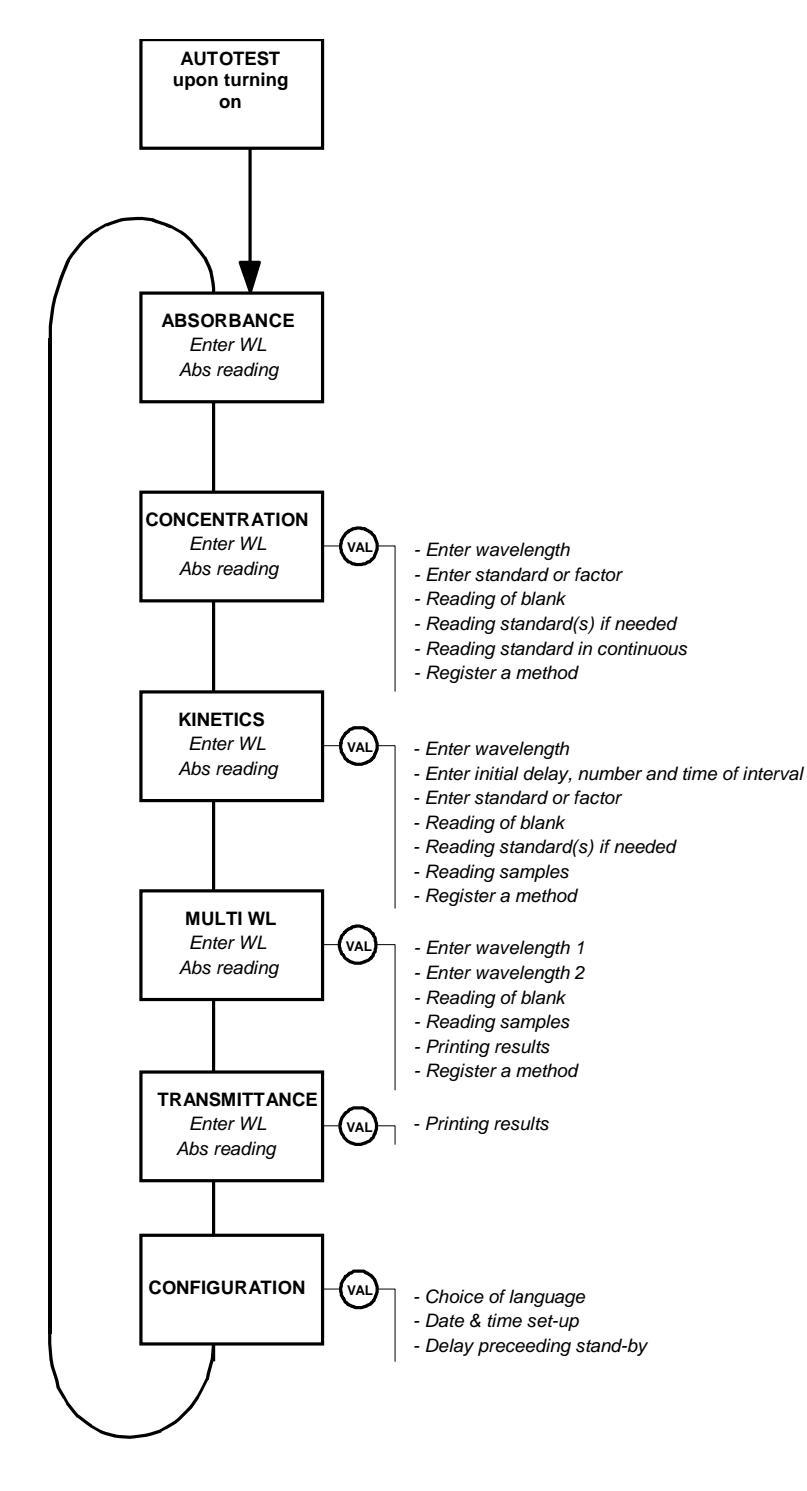

# **7** AUTOTEST

#### 7.1 DESCRIPTION

Upon starting up the UVI LIGHT, these are the successive stages of automatic test:

- Indication of UVI LIGHT model,
- Indication of the software version number,
- Indication of UVI LIGHT serial number,
- Wavelength recalibration,
- Filter-wheel positioning,
- Memory test,
- Internal clock test.

#### 7.2 ACCESS TO THE AUTOTEST MODE

To go from the stand-by mode to the autotest mode simply press any key

```
SCHOTT INSTRUMENTS - UVI LIGHT V1.0 -
Nr 218
06/11/2003 - 17h38
Utilisateur : .....
Autotest de mise en route
            : Passed
: Passed
Test lampe
Test EEPROM
Test horloge : Passed
Calibrage LO 441,9
Calibrage LO 476,2
Calibrage LO 528,7
Calibrage LO 584,4
Calibrage LO 684,7
Calibrage LO 744,2
Wavelength Test : Passed
Autotest : Passed
```

### **8** ABSORBANCE

#### 8.1 ACCESS TO THE ABSORBANCE MODE

| ABSORBANCE |    |       |  |  |
|------------|----|-------|--|--|
| 540        | NM | 0.213 |  |  |

#### 8.1.1 Upon starting up UVI LIGHT

After the autotest, the Absorbance mode is selected automatically.

#### 8.1.2 From the main menu

From whatever position of the main menu, there are two ways to go back to the Absorbance mode:

- by using the Upper & Lower Navigator keys,

- by pressing the "ESC" key.

#### 8.2 KEY IN THE WAVELENGTH

Modify the wavelength by entering a new value using the numerical keys. (This will interrupt the permanent display of value read), confirm the wavelength by " ENT "

|    | Wavelength |  |
|----|------------|--|
| 3_ | nm         |  |

UVI LIGHT sets and displays successively:

350 nm setting...

The display indicates the values of the wavelength and the Absorbance in real time.

|     | Absor | bance |
|-----|-------|-------|
| 350 | nm    | 0.000 |

#### **8.3 MEASURE OF THE ZERO**

The zero (blank) is done by pressing the "0" key.

#### 8.4 MEASURE OF THE SAMPLE

Sample measure is done in continuous. Display indicates the mode, wavelength and Absorbance simultaneously.

The displayed values are always the latest used value arbitrarily

#### **8.5 PRINTING OF RESULTS**

| Printing of res                                         | ults is done by pre                       | ssing " 🕒 '             | key.                                                  |                                  |                               |
|---------------------------------------------------------|-------------------------------------------|-------------------------|-------------------------------------------------------|----------------------------------|-------------------------------|
| SCHOTT INST<br>Nr 218<br>06/11/2003                     | RUMENTS - UVI<br>- 5:10 pm                | LIGHT V1.0 -            | SCHOTT INSTRUM<br>218<br>11/06/2003 -                 | MENTS - UVI LI<br>5:10 pm        | IGHT V1.0 - S/N               |
| Utilisateur<br>06/11/2003<br>Mode : Abso<br>longueur d' | :<br>- 5:10 pm<br>rbance<br>onde : 540 nm |                         | User :<br>11/06/2003 -<br>Mode : Absorb<br>Wavelength | 5:10 pm<br>bance<br>: 540 nm     | 1                             |
| Ech : 01<br>Ech : 02<br>Ech : 03                        | 0.213Abs<br>0.832Abs<br>1.352Abs          | 17h39<br>17h50<br>17h55 | Sam. : 01<br>Sam. : 02<br>Sam : 03                    | 0.213Abs<br>0.832Abs<br>1.352Abs | 5:39 pm<br>5:50 pm<br>5:50 pm |

#### **8.6 QUITTING THE MEASURING MODE**

Use the Upper & Lower Navigator arrows to exit from the Absorbance mode and proceed to the next measuring mode .

### 9 SPECTRUM

Once in the spectrum mode, choose start wavelength and stop wavelength.

| Wavelength 1 | Wavelength 2 |
|--------------|--------------|
| 500 nm       | 540 nm       |

It displays :

|     | Sp | ectru | ım    |
|-----|----|-------|-------|
| 500 | nm |       | 0.719 |

And measures baseline .

| Blank              | Ready? |  |
|--------------------|--------|--|
| 500 nm             | 0.719  |  |
| Blank<br>Spectrum… |        |  |
| Sampl.1            | Ready? |  |
| 500 nm             | 0.719  |  |

The spectrum is automaticaly printed on the external printer for sample 1.

| Sampl. 2 | Ready? |
|----------|--------|
| 540 nm   | 0.615  |

By pressing "ENT" another spectrum is automatically printed on the external printer for sample 2.

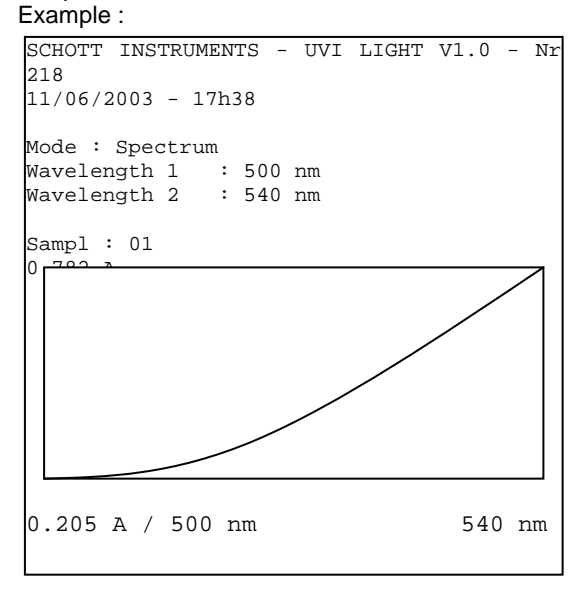

# **10** CONCENTRATION

From the main menu, select Concentration mode with the help of Upper & Lower Navigator keys.

| C   | loncen | tration |
|-----|--------|---------|
| 540 | nm     | 0.213   |

Validate the Concentration mode by " ENT ".

|     | Wave | elength |
|-----|------|---------|
| 540 | nm   | 0.213   |

#### **10.1 KEY IN THE WAVELENGTH**

Modify the wavelength by keying a new value directly using numerical keys. (this will interrupt the permanent display of value read), then " ENT ".

|   | Wavelength |  |
|---|------------|--|
| _ | nm         |  |

UVI LIGHT sets and displays successively:

| •   | Facteur |    | •   |
|-----|---------|----|-----|
| 350 | nm      | 0. | 312 |

#### **10.2 KEY IN STANDARD OR FACTOR VALUE**

Select "Factor " or " n Standard " using the Right & Left Navigator keys.

UVI LIGHT n = 1 to 8

Validate the choice by "ENT".

- in the case of a Factor (maximal value 9999)

| Facteur | : | <u>1</u> 5.0 |
|---------|---|--------------|
| 340 nm  |   | 0.312        |

- in the case of one Standard (maximal range 0.001 to 9999)

| Etalon | : | 10.0  |
|--------|---|-------|
| 340 nm |   | 0.312 |

This step is no longer necessary in preprogrammed method.

This step is no longer necessary in preprogrammed method

### SCHOTT INSTRUMENTS UVI LIGHT xs

- in the case of n Standards (0.001 to 9999)

| Etalon | 1: | 10.0  |
|--------|----|-------|
| 340 nm |    | 0.312 |

Validate or modify the proposed numerical value (last value used or calculated) by keying the new value using the numerical keys.

#### **10.3 MEASURE OF THE BLANK**

UVI LIGHT requests for the blank :

| Blank  | Ready? |
|--------|--------|
| 340 nm | 0.312  |

The measure of the blank resets the automatic incrementation of samples

Insert the blank then validate by "  $\mathsf{ENT}$  ", UVI LIGHT does the zero, then proceeds to the next step.

| Standard | Ready? |
|----------|--------|
| 340 nm   | 0.000  |

#### **10.4 MEASURE OF THE STANDARD**

Insert the standard then validate, UVI LIGHT does the measure, the display indicates the value of the calculated Factor as well as the concentration at 0 absorbance.

| : | 15.3<br>0.159 |
|---|---------------|
|   |               |
| : | 15.3<br>0.159 |
|   | :             |

The calculation done is a linear regression non-obligatorily through zero.

Use "ENT " key to print the measured values and proceed with sample readings.

Use "DEL" key to measure a new standard.

#### **10.5 MEASURE OF SEVERAL STANDARDS**

The straight standard is of linear regression type. You have to program at least 2 standards to reach this menu.

Insert the standard indicated then validate,

| Standard | 1 | Ready? |
|----------|---|--------|
| 340 nm   |   | 0.000  |

UVI LIGHT runs the measure, displays the standard value. Validate to print the value and proceed to the next standard.

Extrapolation limits of the straight standard are 0 for the minimal value and 10% beyond the value of the last standard for the maximal value

Repeat the operation until UVI LIGHT displays the value of the calculated factor from the straight regression. Use the Right & Left Navigator arrows to display the ordinate at the origin of the standard curve.

| •   | Factor | : | 15.3  |  |
|-----|--------|---|-------|--|
| 340 | ) nm   |   | 0.159 |  |

| • | <ul> <li>● Origin</li> </ul> | : | 0.025 |  |
|---|------------------------------|---|-------|--|
| 9 | 340 nm                       |   | 0.159 |  |

Use " ENT " key to print the measured values and proceed with sample readings. Use " DEL " key to measure a new standard.

#### **10.6 MEASURE OF THE SAMPLE**

Insert sample of unknown concentration.

| Sam :  | 0.0   |
|--------|-------|
| 340 nm | 0.000 |

UVI LIGHT runs the measure in continuous, upper display indicates the value of the sample in Concentration.

| Sam :  | 13.2  |
|--------|-------|
| 340 nm | 0.212 |

In the case of a multi-standard concentration, values of samples beyond more than 10% to that of the last standard of the range are not accepted, the display indicates " > Lin". Negative values of concentration are not accepted, the display indicates " Conc < 0".

#### **10.7 PRINTING OF RESULTS**

Use the "ENT " key to print the value of the sample and adding the number of the sample.

Use the " (1) ' key to print the sample **without** adding the number of the sample (it allows to attempt another printing instruction if the software is set-up without printer.)

| Sam 2  | : | 13.2  |
|--------|---|-------|
| 340 nm |   | 0.212 |

Example of printed results : in the case of a factor:

| SCHOT<br>Nr 218<br>11/06/                                                                      | Γ INST<br>2003 -  | RUMENTS -<br>5:10 pm | UVI         | LIGHT                      | V1.0           | _ |
|------------------------------------------------------------------------------------------------|-------------------|----------------------|-------------|----------------------------|----------------|---|
| User :<br>11/06/2003 - 5:10 pm<br>Mode : Concentration<br>wavelength : 540 nm<br>Factor : 13.6 |                   |                      |             |                            |                |   |
| Sam :<br>Sam :<br>Sam :                                                                        | 001<br>002<br>003 | 2.9<br>11.3<br>18.4  | (<br>(<br>1 | ).213A<br>).832A<br>L.352A | bs<br>bs<br>bs |   |

in the case of a standard:

| SCHOTT INSTRU<br>218<br>11/06/2003 -                               | MENTS - UVI<br>5:10 pm                    | LIGHT V1.0 - Nr      |
|--------------------------------------------------------------------|-------------------------------------------|----------------------|
| User :<br>11/06/2003 -<br>Mode<br>wavelength<br>No.Std :<br>Factor | 5:10 pm<br>: Cc<br>: 540 nm<br>1<br>: 16. | oncentration         |
| Std                                                                | 13.6                                      | 0.812Abs             |
| Sam : 001<br>Sam : 002                                             | 2.9<br>11.3                               | 0.213Abs<br>0.832Abs |

Use "0" key to redo the measure of the blank andto initialize the counter of samples to 1 for a new set.

in the case of several standards:

| SCHOTT INSTRUMEN | NTS - UVI I                             | LIGHT V1.0  | - Nr 218 |
|------------------|-----------------------------------------|-------------|----------|
| 11/06/2003 - 5:  | :10 pm                                  |             |          |
|                  |                                         |             |          |
| User :           |                                         |             |          |
| 11/06/2003 - 5:  | :10 mm                                  |             |          |
| Mode             | · Con                                   | ncontrati   | on       |
| Moue             | • • • • • • • • • • • • • • • • • • • • | licentratio | 511      |
| wavelength       | : 540 nm                                |             |          |
| No. Std :        | 4                                       |             |          |
| Origin           | : 0.0                                   | 25          |          |
| Correlation      | : 0.                                    | 717         |          |
| Factor           | : 16.                                   | 7           |          |
|                  |                                         |             |          |
| Std 1 10         | 0.0                                     | 0.212Abs    |          |
| Std 2 20         | 0.0                                     | 0.325Abs    |          |
| Std 3 40         | 0.0                                     | 0.421Abs    |          |
| Std 4 80         |                                         | 0 519Abs    |          |
| 504 1 00         | 0.0                                     | 0.5191000   |          |
| Com • 01         | 2 0                                     | 0 0127h     | -        |
| Salli • 01       | 2.9                                     | 0.213AD:    | 5        |
| Sam : 02         | 11.3                                    | 0.832AD     | S        |
|                  |                                         |             |          |
|                  |                                         |             |          |

#### **10.8 QUITTING THE MODE**

Use the "ESC " key to quit the " Concentration " mode and to return to the main menu.

# **11 KINETIC**

From the main menu, select the KINETICS mode with the help of the Upper & Lower Navigator keys.

| Kinetics |    |       |  |
|----------|----|-------|--|
| 540      | nm | 0.213 |  |

Validate the KINETICS mode by " ENT ".

| Wavelength |    |       |  |
|------------|----|-------|--|
| 540        | nm | 0.213 |  |

#### **11.1 KEY IN THE WAVELENGTH**

Modify the wavelength by keying a new value directly with the help of numerical keys (this will interrupt the permanent display of value read), then " ENT ".

|   | Wavelength |  |
|---|------------|--|
| _ | nm         |  |

UVI LIGHT sets and displays successively :

| 350 nm Setti | ing   |
|--------------|-------|
| Init delay.  | : 20  |
| 350 nm       | 0.312 |

The display indicates the value of the wavelength and the Absorbance in real time.

#### **11.2 PROGRAMMING MEASURE TIME**

#### 11.2.1 Initial delay

| Init | . delay |    | :   | 20 |
|------|---------|----|-----|----|
| 350  | nm      | 0. | . 3 | 12 |

#### 11.2.2 Time of interval

| Tp inter. | :    | б |
|-----------|------|---|
| 350 nm    | 0.31 | 2 |

Limit : 0 to 240 seconds

Validate or modify the proposed numerical value (which is the lastest value used) using the numerical keys, by entering the new value directly.

Limits : 1 to 240 seconds. Validate or modify the proposed numerical value (which is the lastest value used) using the numerical keys, by entering the new value directly.

The limits of a value can be displayed at once by pressing Upper or Lower Navigator keys!

This step is no longer necessary in preprogrammed method.

#### **11.2.3 Number of intervals** Limits : 1 to 25 intervals.

This step is no longer necessary in preprogrammed method.

| Number | : | 5     |
|--------|---|-------|
| 350 nm |   | 0.312 |

Validate or modify the proposed numerical value (which is the lastest value used) using the numerical keys, by entering the new value directly.

#### **11.3 KEY IN FACTOR OR STANDARD**

Use factor to calculate enzymatic activity. By default it is equal to 1.

Use standard to run KINETICS on a standard. The OD/min is calculated, then the corresponding factor is memorized.

Select "Factor " or " Standard " by using the Right &. Left arrows.

| •   | Factor | r 🕨   | •   | Stan | dard 🕨 |
|-----|--------|-------|-----|------|--------|
| 340 | nm     | 0.312 | 340 | nm   | 0.312  |

Validate the choice by " ENT ".

- in the case of a Factor (9999 Max.)

| Factor : | 15.0  |
|----------|-------|
| 340 nm   | 0.312 |

- in the case of one standard

| Standard | : | 10.0  |
|----------|---|-------|
| 340 nm   |   | 0.312 |

#### 11.4 MEASURE OF THE BLANK

| Blank  | Ready? |
|--------|--------|
| 340 NM | 0.312  |

Insert the blank then validate, UVI LIGHT does the zero, proceeds to the next stage then:

#### **11.5 MEASURE OF THE STANDARD**

| Standard | Ready? |
|----------|--------|
| 340 nm   | 0.000  |

Insert the standard then validate, UVI LIGHT does the measure, the display indicates the value of the calculated Factor.

Once the total time of KINETICS has elapsed, the display indicates the activity as well as the slope in OD/minute.

Use Right/ Left Navigator Arrows to display the standard slope.

| Standard  | :  | 10.0  | 10 |
|-----------|----|-------|----|
| ▲ Factor: | 15 | . 3 🕨 | ◀  |

Standard : 10.0 Pente 0.310/mn

Validate and print the value using "ENT ".

Intermediate slope values in OD/min can be displayed using the Right/Left arrows.

| Standa       | rd : | 10.0   |
|--------------|------|--------|
| <b>●</b> P01 | 0.30 | 5/mn 🕨 |

Use "ENT" key to print the measured values and proceed to sample readings. Use "DEL" key to remeasure the standard.

#### **11.6 MEASURE OF THE SAMPLE**

| Sam |    | Ready? |
|-----|----|--------|
| 340 | nm | 0.000  |

Insert the sample and launch the KINETICS using "ENT " key

| Delay : | 0'27" |
|---------|-------|
| 340 nm  | 0.123 |

The initial delay is indicated and time count down started. Absorbance value is displayed in continuous.

Once the initial delay has elapsed, display indicates time count down for KINETICS. The absorbance value is displayed in continuous.

| Sam | 1 : | 1'03" |
|-----|-----|-------|
| 340 | nm  | 0.513 |

Once the total time of KINETICS has elapsed, display indicates the activity as well as the slope in OD/minute.

Intermediate slope values in OD/min can be displayed using the Right Navigator key.

| Sam 1 | : 4.65     | Sam | 1 | :  | 4.65      |
|-------|------------|-----|---|----|-----------|
| Pente | 0.310/mn 🕨 | ¶₽1 |   | 0. | .305/mn 🕨 |

Use "ENT " key to launch a new KINETICS without modifiying the parameters.

#### **11.7 PRINTING OF RESULT**

Printing of results takes place:

- automatically at the end of the KINETICS.
- manually by pressing on " \_\_\_\_\_".

Example of printed result:

```
SCHOTT INSTRUMENTS - UVI LIGHT V1.0 - Nr 218
11/06/2003 - 5:10 pm
User : .....
11/06/2003 - 5:10 pm
Mode
                     : kinetics
Wave length : 540 nm
Délai initial : 30 secondes
Nombre intervalle : 4
Temps intervalle : 25 secondes
Facteur : 13.6
Ech 01 :
  T0 - 0.210Abs
  T1 - 0.230Abs
                     P1 = 0.306/minute
P2 = 0.307/minute
P3 = 0.309/minute
  T2 - 0.250Abs
  T3 - 0.270Abs
  T4 - 0.300Abs
Activité : 4.161
                         Pente = 0.306/minute
Ech 02 :
  T0 - 0.317Abs
  T1 - 0.335Abs
  T2- 0.355AbsP1= 0.016/minuteT3- 0.370AbsP2= 0.017/minuteT4- 0.400AbsP3= 0.019/minute
             11.3
18.4
                          0.832A
1.352A
Ech : 002
Ech : 003
```

#### **11.8 QUITTING THE KINETICS MODE**

Use " ESC " to leave the " KINETICS " mode and return to the main menu.

# **12** MULTI WAVELENGTH

From the main menu, select Multi WL mode using the Upper & Lower Navigator keys.

|     | Wave | length 1 |
|-----|------|----------|
| 540 | nm   | 0.213    |

Validate the Multi WL mode using "ENT".

|     | Wave | length 1 |
|-----|------|----------|
| 540 | nm   | 0.213    |

#### **12.1 KEY IN WAVELENGTH**

Modify wavelength 1 by entering a new value directly using the numerical keys. (This will interrupt the permanenet display of the value read), confirm by " ENT ".

|    | Wavelength | 1 |  |
|----|------------|---|--|
| 3_ | nm         |   |  |

Repeat the above operations to enter the 2nd wavelength (550 nm). UVI LIGHT sets and displays successively:

|                | Blank  | Ready? |
|----------------|--------|--------|
| 550 nm Setting | 550 nm | 0.312  |

#### **12.2 MEASURE OF THE BLANK**

then displays :

Insert the blank then validate, UVI LIGHT does the zero on the 2 wavelengths

| Bla  | nk |         |
|------|----|---------|
| 550  | nm | Setting |
|      |    |         |
| Blai | nk |         |
| 550  | nm | 0.000   |
|      |    |         |
| Blaı | nk |         |
| 340  | nm | Setting |
|      |    |         |
| Blai | nk |         |
| 340  | nm | 0.000   |
|      |    |         |
| Sam  |    | Ready?  |
| 340  | nm | 0.000   |
|      |    |         |

This step is no longer necessary in preprogrammed method.

#### **12.3 MEASURE OF THE SAMPLE**

Insert the sample then validate, UVI LIGHT does the measure on the 2 wavelengths.

| Sam<br>550 | nm | Setting |
|------------|----|---------|
| Sam        |    |         |
| 550        | nm | 1.250   |
|            |    |         |
| Sam        |    |         |
| 340        | nm | Setting |
|            |    |         |
| Sam<br>340 | nm | 1.567   |

then displays results in ratio and difference of absorbance (delta):

| ▲LO1/LO2 : 1.254 | ⁴550 nm 1.250 ▸ |
|------------------|-----------------|
| ▲LO1-LO2 : 0.317 | ▲340 nm 1.567 ► |

Values of absorbances of the two respective wavelengths can be displayed using the Right Navigator key.

Use "ENT " key to launch a new measure without modifying parameters.

#### **12.4 PRINTING OF RESULTS**

Printing of results takes place:

- automatically at the end of the measure.
- manually by pressing " \_\_\_\_\_".

```
SCHOTT INSTRUMENTS - UVI LIGHT V1.0 - Nr 218
11/06/2003 - 5:10 pm
User : .....
11/06/2003 - 5:10 pm
Mode
                 : Multi wavelength
Wavelength 1 : 540 nm
Wavelength 2 : 610 nm
Sam 01
LO1/LO2 = 0.104
                    LO1-LO2= -1.090
  WL1 : 0.127Abs
  WL2 : 1.217Abs
Sam 02
LO1/LO2 = 0.284
                   LO1-LO2 = -0.691
  WL1 : 0.274Abs
  WL2 : 0.965Abs
```

#### 12.5 QUITTING THE MODE

Use "ESC " key to quit the " Multi WL " mode and to return to the main menu.

# **13** TRANSMISSION

From the main menu, select Transmittance mode using Upper & Lower Navigator keys.

| Trans. | : | 88.0%T |
|--------|---|--------|
| 540 nm |   | 0.213  |

Printing of results takes place by pressing " Example of printed results :

| SCHOTT                         | INSTRUME                | NTS - UVI LIGH                  | T V1.0 - Nr 218 |
|--------------------------------|-------------------------|---------------------------------|-----------------|
| 11/06                          | /2003 - !               | 5:10 pm                         |                 |
| User<br>11/06<br>Mode<br>Wavel | :<br>/2003 - !<br>ength | 5:10 pm<br>: Transr<br>: 540 nm | nittance        |
| Sam :                          | 001                     | 87.0%T                          | 0.213Abs        |
| Sam :                          | 002                     | 23.5%T                          | 0.832Abs        |
| Sam :                          | 003                     | 17.9%T                          | 1.352Abs        |

#### **13.1 QUITTING THE MODE**

Use " ESC " key to leave the " Transmittance " mode and to return to the main menu.

# **14** METHODS

From the main menu, select "Methods " mode using the "MEM "key.

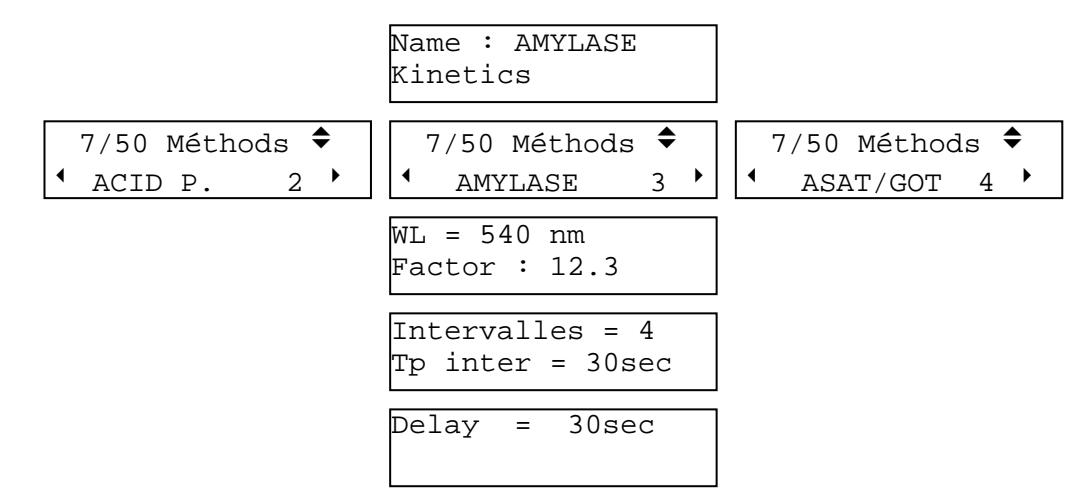

The upper line indicates how many methods are in file / out of 50 which the file can contain. The lower line indicates the method name as well as its file number. Methods are classified in alphabetical order.

Select the method you want using the Right & Left arrows.

#### **14.1 LOADING A METHOD**

To load the selected test just validate by "ENT".

|   | 7/50 Méthods | \$ |
|---|--------------|----|
| • | ACID P. 2    | •  |

Test parameters are printed automatically. The software sets itself in the selected mode, ready to do a measure.

Upon next access to methods, the software would be set on the last method loaded.

#### **14.2 ERASING A METHOD**

To erase the pre-selected analysis simply validate " DEL ".

| 7/ | 50 | Mé  | tho | des | \$ |
|----|----|-----|-----|-----|----|
| •  | AC | CID | P.  | 2   | •  |

For every suppression of predefined method, the software requests confirmation (the choice is by default « NO »).

All parameters of the method displayed can be seen by pressing the Upper&Lower arrows.

The menu

saved.

Methods

appears only if at least one method has been

# **15** SAVE A METHOD

Use "MEM" key to save a method. This key takes the function Protects solely in the following cases:

If one or several memories remain free. If, in KINETICS mode, the initial delay, the number of interval, the time of interval are already determined.

If, in Concentration mode, the type of calculation is already specified (Standard or Factor) as well as the value of the Factor (concentration AND Absorbance of standard(s)). Then UVI LIGHT requests you to enter the name of the method (using 8 letters max.).

At first, the name is composed of 8 blanks by default or the preregistered method.

- Use "Right " and " Left " Arrows to modify the letter.
- Use " ESC " during operation to quit the menu without protecting and return to the main menu
- Use " ENT " to validate a letter.
- Use " DEL " to modify the previous letter.

If the name of the method already exists, the software asks for confirmation before deleting the previous method (the choice is by default " NO " \*).

| Erase | ALBUMINE |   |
|-------|----------|---|
| •     | NON      | • |

# **16** CONFIGURATION

From the main menu, select the "Configuration "mode using the Upper & Lower Navigator keys.

|   | Configuration |  | Configuration | Configuration   |  |  |
|---|---------------|--|---------------|-----------------|--|--|
| • | Language 🕨    |  | Stand-by      | ● Date & Hour ▶ |  |  |

Select the option you want using the Right & Left Arrows, then " ENT ".

#### **16.1 LANGUAGE**

|   | LANGUAGE |   |
|---|----------|---|
| • | Français | • |

Select the option you want among French, English and Deutsch using the Right & Left arrows, then "ENT".

#### 16.2 DATE

| 26/11/1997 |  |
|------------|--|
| 15:27      |  |

Modify values by pressing "SUP " key or by entering the new value of the day directly. Validate parameters by "ENT ".

#### 16.3 STAND-BY

Stand-by function of the UVI LIGHT permit to sustain the UV lamp's time life

| • | 30 minutes | ► |
|---|------------|---|

Select among the options 15, 30, 60 minutes and No using the Right & Left Navigator keys, then " ENT ".

#### 16.4 RS232

This option activates the RS232 port for computer communication. This function is not stored by default and should be reactivated after each start up.

# 17 ISO 9001 CERTIFICATE

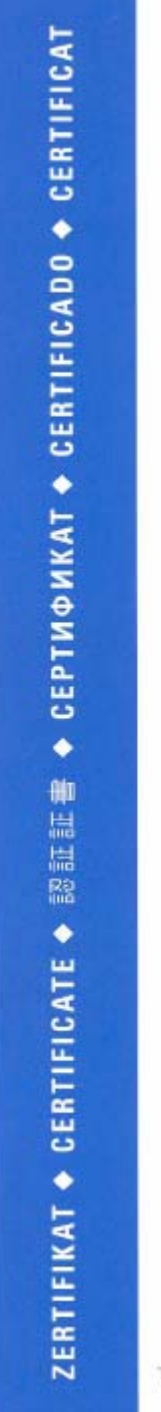

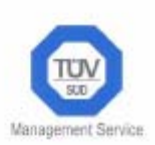

# CERTIFICATE

The Certification Body of TÜV Management Service Gmb H certifies that

Schott Instruments GmbH Hattenbergstraße 10 D-55122 Mainz

has established and applies a Quality Management System for

Development, production and sale of sensors and analytical instruments

An audit was performed, Report No. 70097265

Proof has been furnished that the requirements according to

#### ISO 9001: 2000

are fulfilled. The certificate is valid until 2008-07-26

Certificate Registration No. 12 100 25805 TMS

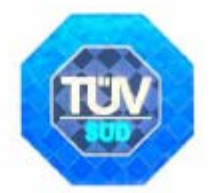

Munich, 2005

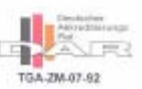

TÜV Management Service GmbH - TÜV SÜD Gruppe - Zertifizierstelle - Ridlerstrasse 65 - 60339 München - Germany